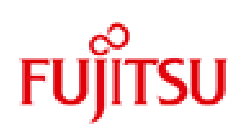

# FUJITSU 建設業ソリューション eWide

# 建設業向けパッケージ SaaS サービス

リファレンスマニュアル(利用者ガイド)

第 2.3 版 2020.10.01

改訂履歴

| 版数  | 日付           | 内容             |
|-----|--------------|----------------|
| 1.0 | 2001.08.01   | 新規作成           |
| 2.0 | 2006. 12. 26 | サービスメニューリニューアル |
| 2.1 | 2010. 02. 23 | 構成の見直し         |
| 2.2 | 2014. 10. 02 | 表紙の変更          |
| 2.3 | 2020. 10. 01 | 社名の変更          |

一目次一

|                         | PAGE |
|-------------------------|------|
| Part. 1 はじめに            | 3    |
| 1. 1 利用者 I D、パスワードの確認   | 3    |
| 1.2 インストール              | 3    |
| Part.2 パッケージの起動から終了まで   | 12   |
| 2.1 パッケージの起動            | 12   |
| 2.2 パッケージの起動とインターネットの設定 | 13   |
| 2.3 パッケージの終了            | 15   |
| 2. 4 ライセンスの切り出し機能の使い方   | 16   |
| Part. 3 サービスメニューの使い方    | 18   |
| 3.1 サービスメニューを表示する       | 18   |
| 3.2 利用状況の確認             | 19   |
| 3.3 予約表によるパッケージの利用予約    | 19   |
| 3. 4 利用者情報の変更           | 21   |
| Part. 4 トピックス           | 22   |
| 4.1 最新版への更新             | 22   |
| 4.2 当社からのお知らせ表示機能       | 24   |
| 4.3 アンインストール            | 25   |

# Part. 1 はじめに

#### 1. 1 利用者 ID、パスワードの確認

eWideをご契約頂くと、お客様管理者から利用者IDとパスワードがお客様利用者に発行されま す。ライセンス取得及びサービスメニューのご利用に必要となりますので、ご確認ください。

| 利用者ID | AAAXXXXX |
|-------|----------|
| パスワード | ****     |

※注意 大文字と小文字の区別があります

パッケージをインストールするには、eWideサービスメニューからダウンロードしインストール する場合と、CDからインストールする場合の2通りがあります。

(1)サービスメニューからダウンロードする場合の準備 ブラウザを起動し、以下のURLにアクセスします。

http://www.fcena.jp/portal/

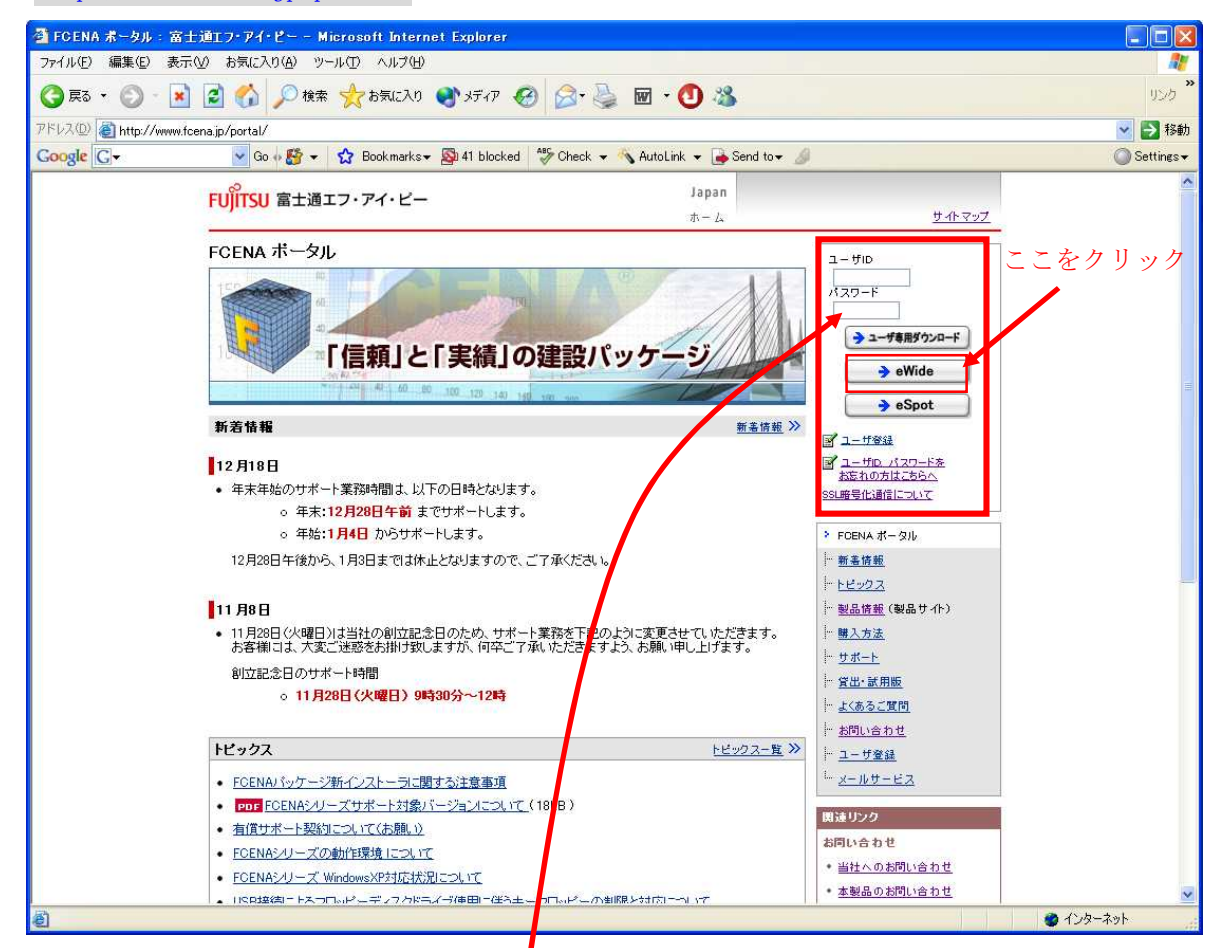

利用者(ユーザ)ID、パスワードを入力し、eWideヘログインします。

<sup>1.2</sup> インストール (COSTANA を例として挙げております)

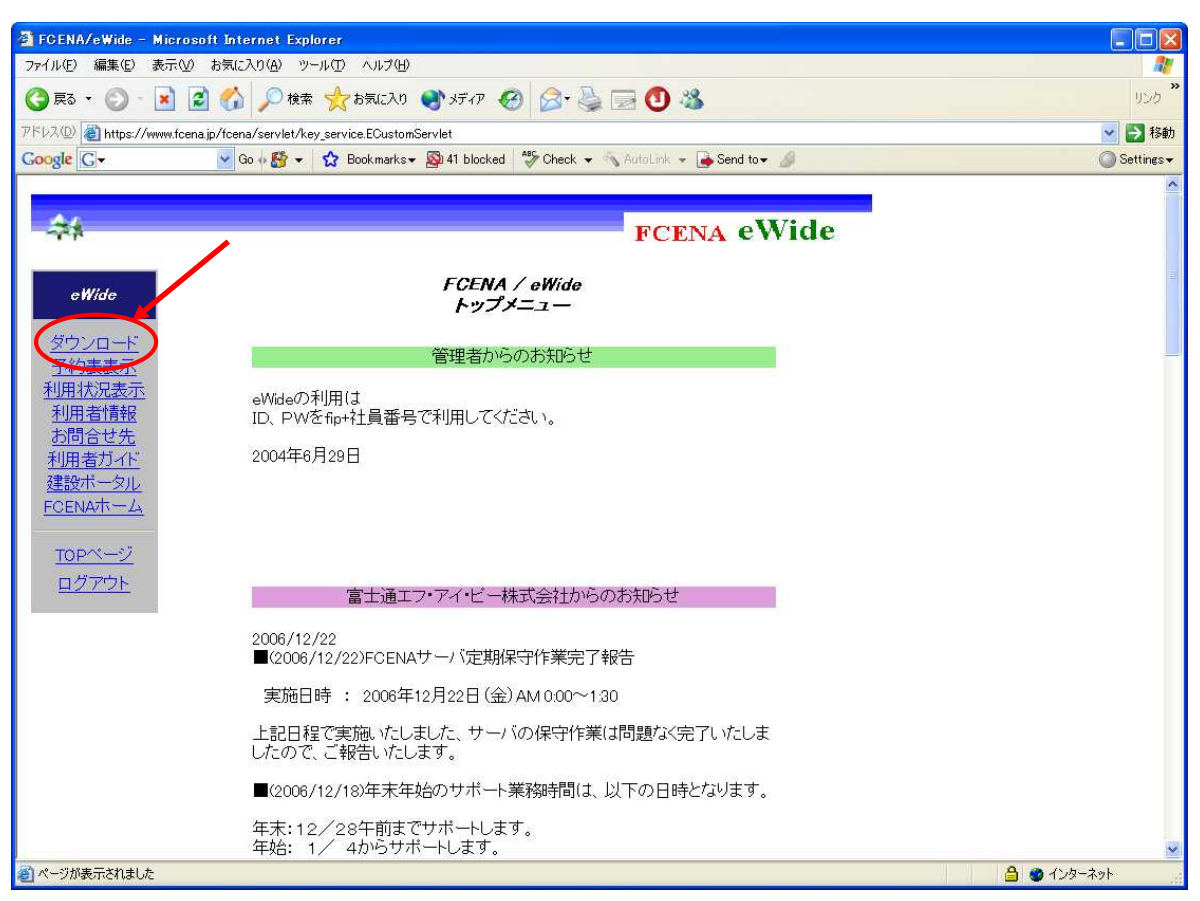

ダウンロードを選択しダウンロード画面を開きます。(別ウィンドウで開きます)

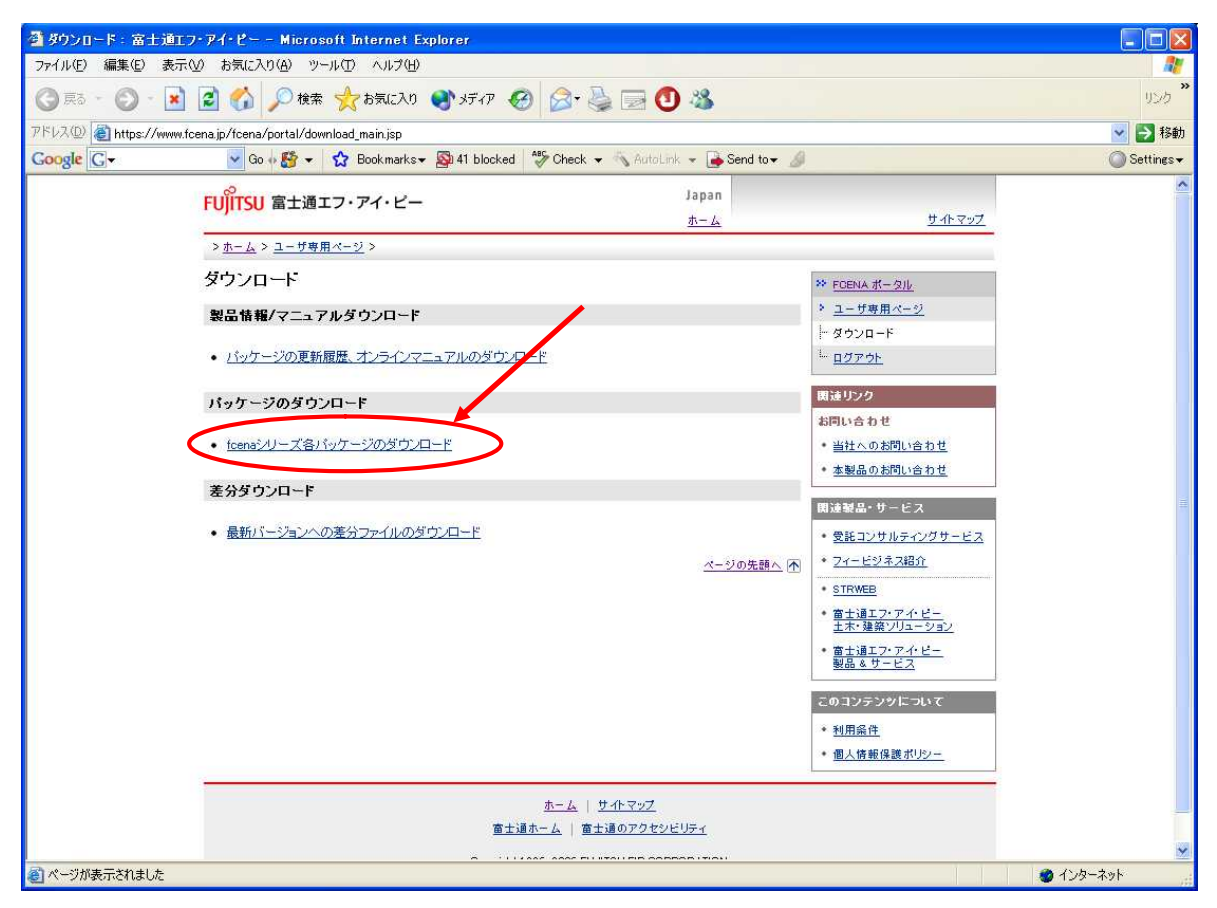

「fcenaシリーズ各パッケージのダウンロード」を選択し一覧画面を表示させます

| 🗿 パッケージのダウンロード 🗄           | 富士通エフ・アイ・ピー - Microsoft Internet Explorer                |                                |                         |
|----------------------------|----------------------------------------------------------|--------------------------------|-------------------------|
| ファイル(E) 編集(E) 表示(V)        | お気に入り(合) ツール(1) ヘルブ(日)                                   |                                | <b></b>                 |
| 🔇 ē2 • 🔘 - 🛐 🛛             | 🗟 🏠 🔎 検索 📩 お気に入り 🜒 メディア 🤣 😂 漫                            | 3 🕙 🍇                          | 925                     |
| アドレス(1) 🕘 https://www.fcer | a.jp/fcena/portal/pdownload.jsp                          |                                | 🔽 🔁 移動                  |
| Google G-                  | 🔽 Go 🖗 🎦 👻 🔂 Bookmarks 🕶 🚳 41 blocked 🛛 🍄 Check 👻 🔨 A    | kutolink 👻 🔒 Send to 🕶 🦼       | 🔘 Settines <del>+</del> |
|                            | 土木技術者向け 簡易計算ツール<br>CIVILANSWER Ver1.1C(2005年6月3日)        | EXELONGLANSWER LEVE (10.6MB)   | ·                       |
|                            | 斜面安定計算システム<br>COSTANA Ver13.2D(2006年10月31日)              | EXE COSTANA LEXE (112MB)       |                         |
|                            | 斜面安定計算システム<br>COSTANA Ver13.1F(2006年11月6日)               | DE COSTANA VISIF LEXE (11.2MB) |                         |
|                            | 斜面安定計算システム<br>COSTANA Ver12.28(2004年3月15日)               | COSTANA V122 LEXE (68MB)       |                         |
|                            | 斜面安定計算システム<br>COSTANA Ver12.1F(2004年3月4日)                | COSTANA V121 LEXE (64MB)       |                         |
|                            | 斜面安定計算システム(英語版)<br>COSTANA-E Ver13.2C(2006年4月18日)        | COSTANA-E.EXE (64MB.)          |                         |
|                            | 3次元斜面安定計算システム<br>COSTANA-3D Ver1.1A(2006年9月13日)          | EXE COSTANA-3D.EXE (94MB)      |                         |
|                            | 圧密汰下計算システム<br>DECALTO Ver13.3A(2006年9月13日)               | DECALTO LEXE (9.8MB)           |                         |
|                            | 圧密汰下計算システム<br>DECALTO Ver13.2D(2006年6月1日)                | DECALTO V132D.EXE (98MB)       |                         |
|                            | 圧密汰下計算システム<br>DECALTO Ver13.1E(2006年4月28日)               | DECALTO VI31 LEXE (9.6MB)      |                         |
|                            | 圧密汰下計算システム<br>DECALTO Ver12.2A(2004年9月8日)                | DECALTO V122 LEXE (52MB)       |                         |
|                            | <b>圧密汰下計算システム(英語版)</b><br>DECALTO-E Ver13.2B(2006年4月18日) | DECALTO-E.EXE (9.6MB)          |                         |
|                            | 沈下安定連携計算システム<br>Lafiment Ver1.1A(2006年4月19日)             | Exe Lafiment LEXE (15.4MB)     |                         |
|                            | 擁壁談計計算システム[片持梁式]<br>RASINIC-1 Ver12.1F(2006年4月5)日        | RASINICI LEXE (8.6MB)          |                         |
|                            | 摘壁読計計算システム[重力・もたれ式]<br>RASINIC-2 Ver12.1F(2006年4月5日)     | RASINIC2 LEXE (84MB)           |                         |
|                            | 土留め計算システム[統合版]<br>RAINPAL Ver13.1F(2006年9月22日)           | RAINPAL LEXE (10.1MB)          |                         |
|                            | 仮設構合設計計算システム<br>TRANPET Ver12.1G(2006年4月5日)              | TRANPET LEXE (83MB)            |                         |
|                            | 液状化判定システム[地震応答解析対応]<br>LIQUEUR Ver12.3A(2006年9月13日)      | EXE LIQUEUR LEXE (9.6MB)       |                         |
|                            | 液状化判定システム[地震応答解析対応]<br>LIQUEUR Ver12.2G(2006年4月18日)      | EXE LIQUEUR V122G.EXE (9.6MB)  |                         |
|                            | 平面骨細計算システム<br>FREMING Var13 28/2006年11日20日)              | FREMING Lexe (9.7MB)           | ¥                       |
| e                          |                                                          |                                | 🌒 インターネット               |

利用したいパッケージのダウンロードリンクをクリックすると、開く又は保存するかどうか聞いて きますので、保存を選びます

| 77110 | ダウンロード 🔀                                                                                                    |
|-------|----------------------------------------------------------------------------------------------------|
| ?     | ファイルによっては、コンピュータに問題を起こす可能性があります。<br>以下のファイル情報に関して疑わしい点がある場合や、発信元が完全に信用で<br>きない場合は、このファイルを開いたり保存したりしないでください。                                                                                                    |
|       | ファイル名:       COSTANA_Lexe         ファイルの種類:       アブリケーション         発信元:       www.fcena.jp         ①       この種類のファイルに悪質なコードが含まれている場合、ファイルがコンピュータに問題を起こす可能性があります。         ファイルを開くか、ファイルをコンピュータに保存するか選択してください。         開く(四)       (保存(S))         キャンセル       詳細情報(M)         この種類のファイルであれば常に警告する(M) |

保存先を聞いてきますので、任意の場所を指定します。

| 名前を付けて保存           |           |              |   |   |       |   | ? 🔀   |
|--------------------|-----------|--------------|---|---|-------|---|-------|
| 保存する場所の            | 🚞 Temp    |              | ~ | 0 | 1 🕫 🛙 |   |       |
| して<br>最近使ったファイル    |           |              |   |   |       |   |       |
| <b>じ</b><br>デスクトップ |           |              |   |   |       |   |       |
| ک<br>۲۲ ۴¥۱۶۷۴     |           |              |   |   |       |   |       |
| ערבירב וד          |           |              |   |   |       |   |       |
| र्ग रूगम्प्र-७     | ファイル名(N): | COSTANA Lexe |   |   | ~     |   | 保存(S) |
| ÷                  | ファイルの種類①  | アプリケーション     |   |   | ~     | j | キャンセル |

ダウンロードが実行されます。

| 7 <b>% /</b> COSTAN | A_Lexe 完了しました                   |           |
|---------------------|---------------------------------|-----------|
| 8                   | <u> </u>                        |           |
| 保存しています…            |                                 |           |
| www.fcena.jp - CO   | STANA_Iexe                      |           |
| 推定残り時間              | 25 秒 (10.9 MB 中の 8.39 MB をコピーし  | しました)     |
| ダウンロード先             | D:¥Temp¥COSTANA_Iexe            |           |
| 転送率:                | 104 KB/秒                        |           |
| □ダウンロードの完           | 了後、このダイアログ ボックスを閉じる( <u>C</u> ) |           |
| 1                   | コーイルを明くの) コールがを明く(い)            | 154014711 |
|                     | ノアイルを除いせん ノオルスを読んせん」            | 41701     |

インストールを開始するには、ダウンロードしたファイルをエクスプローラからダブルクリックします。

| 🗁 Temp                                                                                                    |           |          |                  |               |                     |
|----------------------------------------------------------------------------------------------------|-----------|----------|------------------|---------------|---------------------|
| ファイル(E) 編集(E) 表示(V) お気に入り(A) ツール(E) ヘルブ(H)                                                                                                    |           |          |                  |               | 1                   |
| 🕝 戻る - 🕥 - 🏂 🔎 検索 陵 フォルダ 🛄 -                                                                                                    |           |          |                  |               |                     |
| アドレス(D) 🧰 D¥Temp                                                                                                    |           |          |                  | 💉 🛃 移動        | りンク <b>&gt;&gt;</b> |
| フェイルとフォル 5の ね7 カ (2) 名前 人                                                                                                    | サイズ       | 種類       | 更新日時             |               |                     |
| COSTANA Jexe     Single Costana Jexe     Costana Jexe     Costana | 11,225 KB | アブリケーション | 2006/12/26 15:48 |               |                     |
| 詳細 (文)                                                                                                    |           |          |                  |               |                     |
| 1 個のオブジェクト                                                                                                    |           |          | 10.9 MB          | 🛛 😼 マイ コンピュータ | ۱.<br>۱             |

又は「スタートメニュー」-「ファイル名を指定して実行」から実行します

| ファイル名                        | 5を指定して実行                                                                   | ? 🛛         |
|------------------------------|----------------------------------------------------------------------------|-------------|
| <b>()</b><br>名前( <u>)</u> ): | 実行するプログラム名、または開くフォルダやドキュメント名、<br>ット リソース名を入力してください。<br>D¥Temp¥COSTANA_Lexe | インターネ       |
|                              | <u>OK</u> キャンセル 参!                                                         | ( <u>B)</u> |

| InstallShield Wizard |                                                                                                    |
|----------------------|----------------------------------------------------------------------------------------------------|
|                      | インストールの準備をしています。                                                                                    |
|                      | COSTANA 斜面安定計算システム セットアップは、プログラ<br>ムセットアップの手順をご案内する InstallShield Wizard を準<br>備しています。 しばらくお待ちください。 |
|                      | Windows Installerを設定しています                                                                           |
|                      |                                                                                                    |
|                      |                                                                                                    |
|                      | キャンセル                                                                                               |

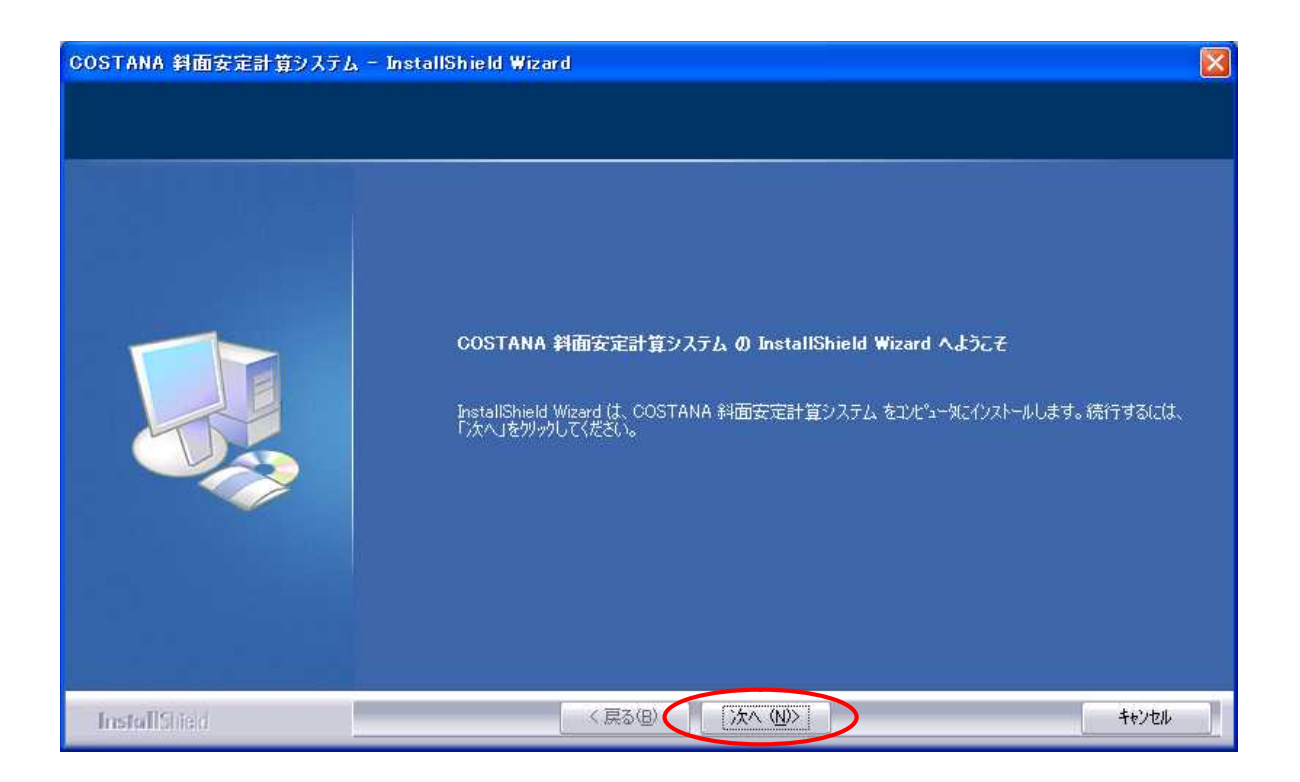

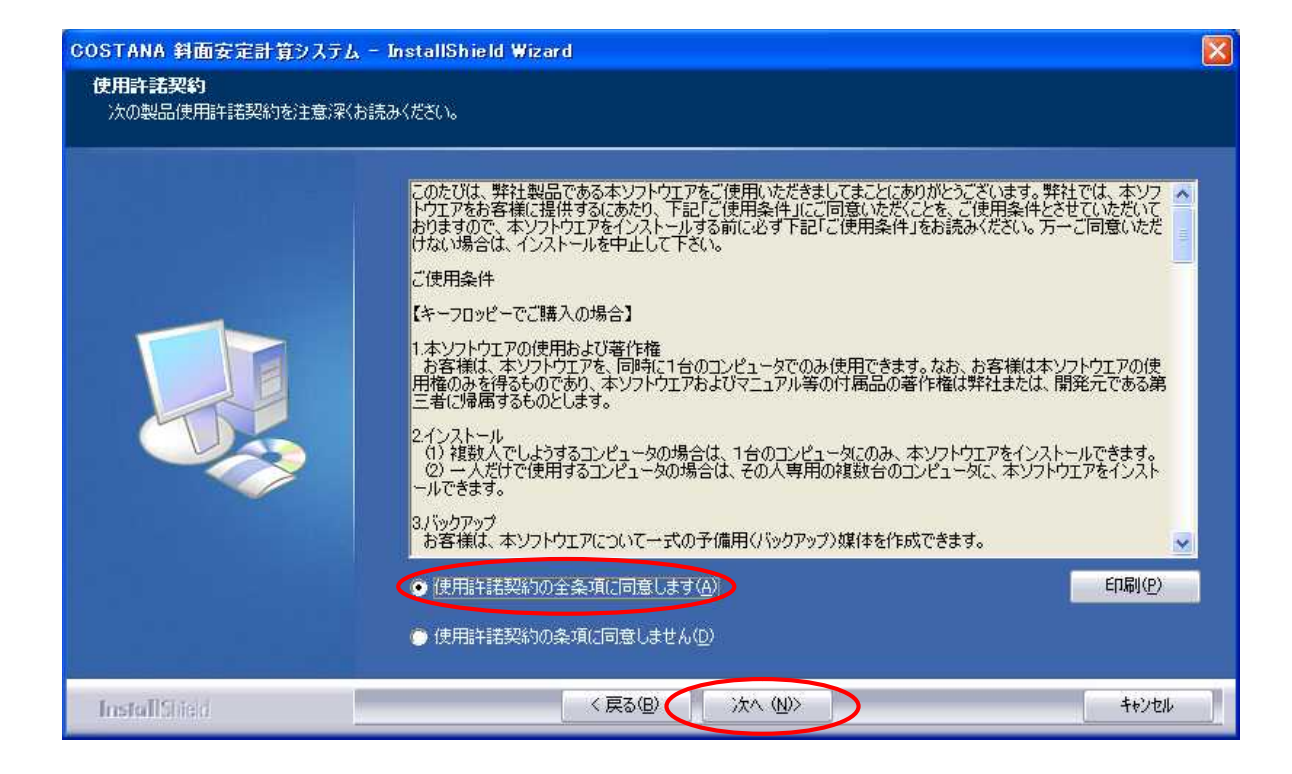

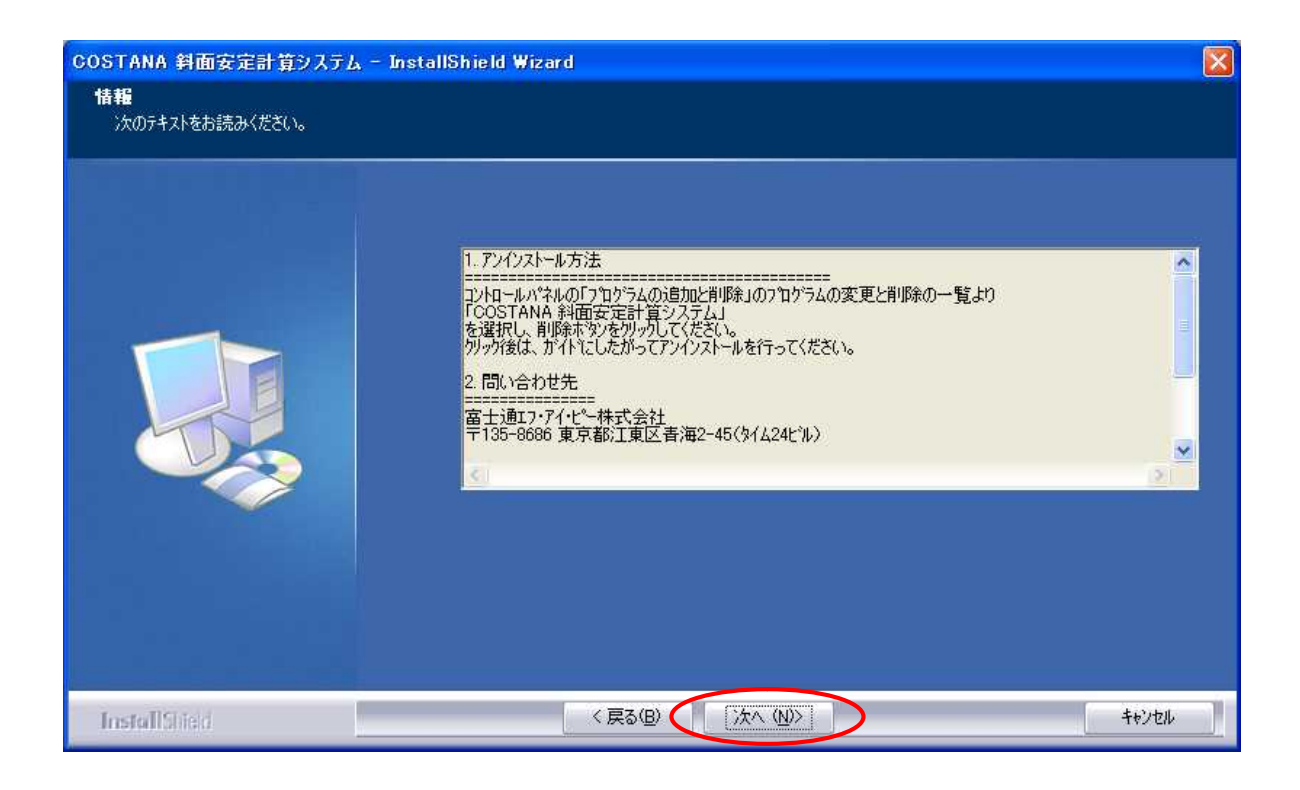

| COSTANA 斜面安定計算システム – InstallShield Wizard |                                                                          |       |
|-------------------------------------------|--------------------------------------------------------------------------|-------|
| <b>ユーサ<sup>*</sup>情報</b><br>情報を入力してください。  |                                                                          |       |
|                                           | ヱーザ名、および会社名を入力してください。<br>ユーザネルル<br>料学技術システム部<br>会社名◎〉<br>富士通エフ・アイ・ピー株式会社 |       |
| InstallShied                              | 〈 戻る(団) ( ) 次へ (凹)                                                       | キャンセル |

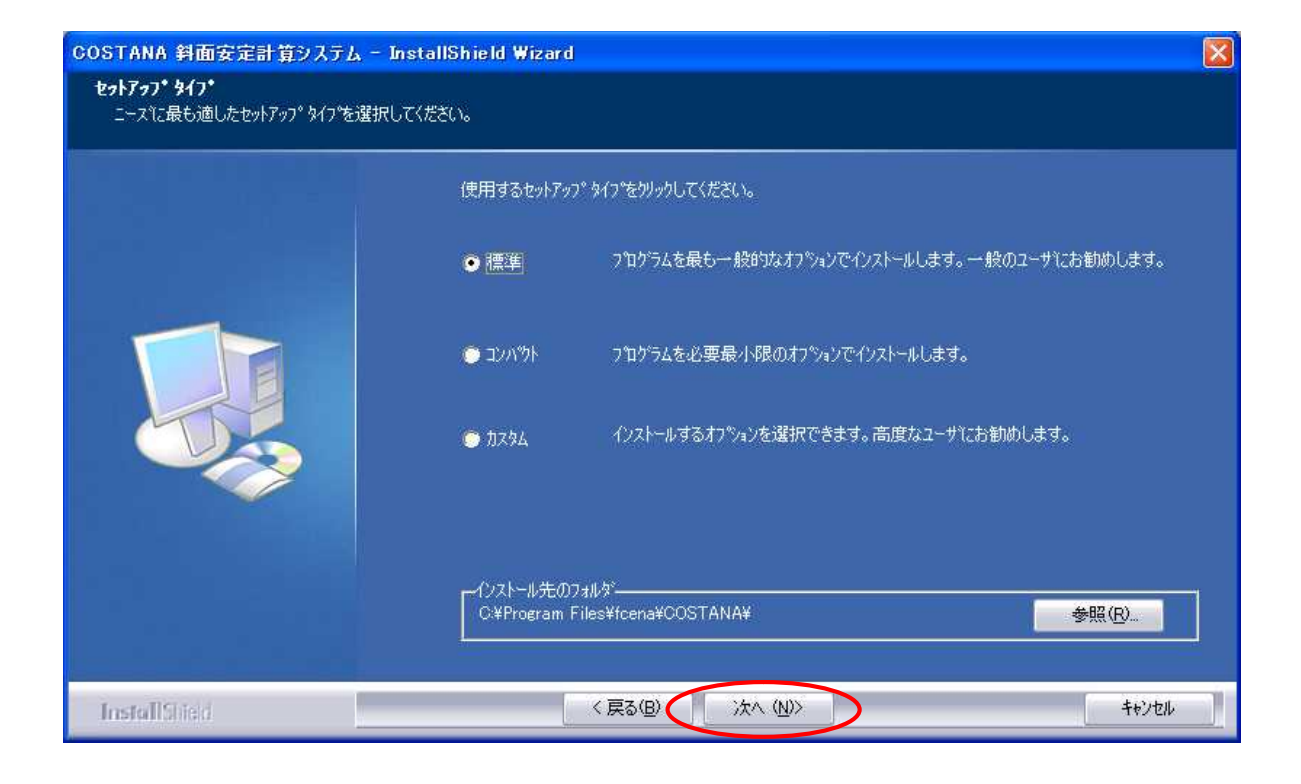

| COSTANA 斜面安定計算システム -                         | InstallShield Wizard                                                                                                | X |
|----------------------------------------------|----------------------------------------------------------------------------------------------------|---|
| <b>フログラム フォルダの選択</b><br>フログラム フォルダを選択してください。 |                                                                                                    |   |
|                                              | セットアップは、 次にリストされているプログラム フォルタビフログラム アイコンを追加します。 新しいフォルダ名を入力する<br>が、 または既存のフォルダ リストから1つを選択することもできます。                 |   |
|                                              | 7泊ゲラム フォルダ( <u>P</u> ):<br> FOENAシリーズ                                                                               |   |
|                                              | 既存のフォルケ'☆<br>Apache Tomcat 5.5<br>Arcmanager<br>BUFFALO<br>EOS<br>FCENASoftPortal<br>FileZilla<br>ISO9001活用工事支援システム |   |
|                                              | Lhaplus<br>Microsoft Web 発行<br>SOURCENEXT<br>Yokka<br>アクセサリ                                                         |   |
|                                              |                                                                                                    |   |
| InstallShield                                | < 戻る(B) (次へ (N)) キャンセル                                                                                              |   |

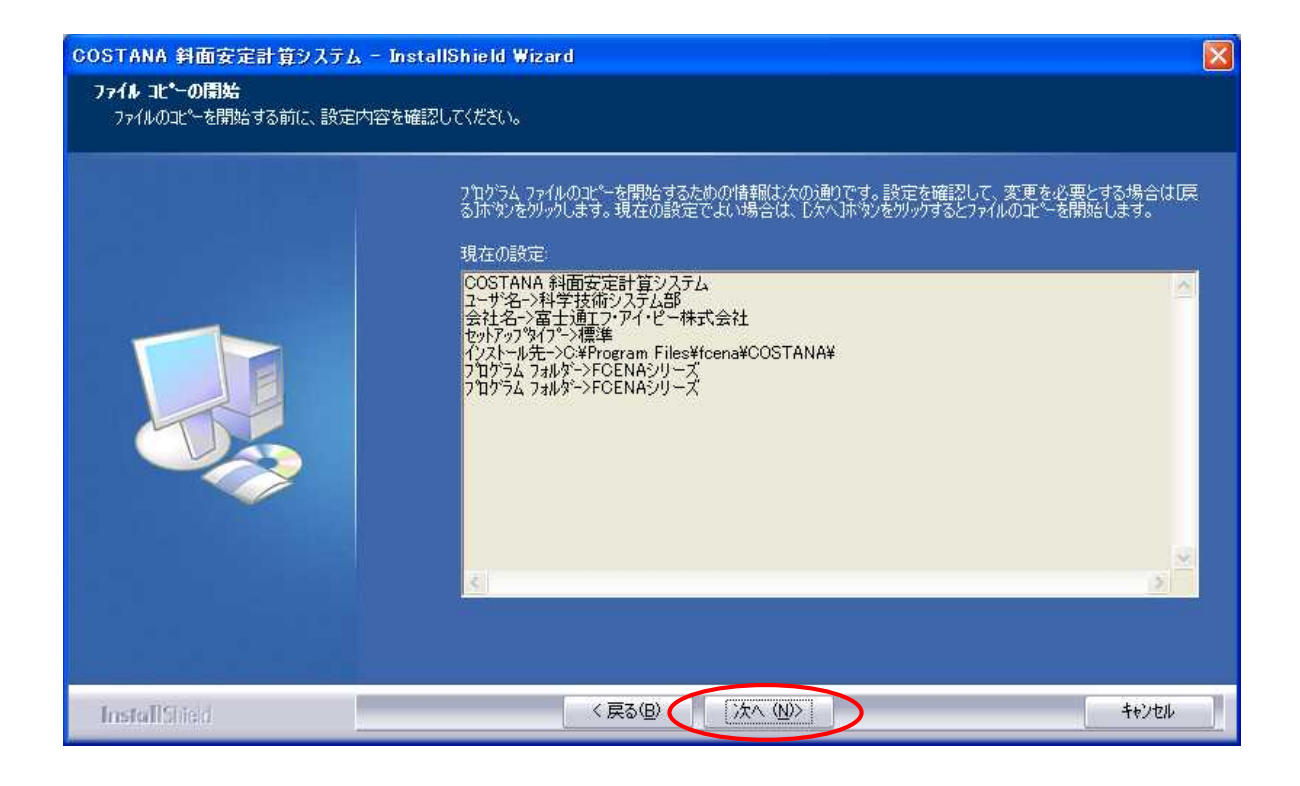

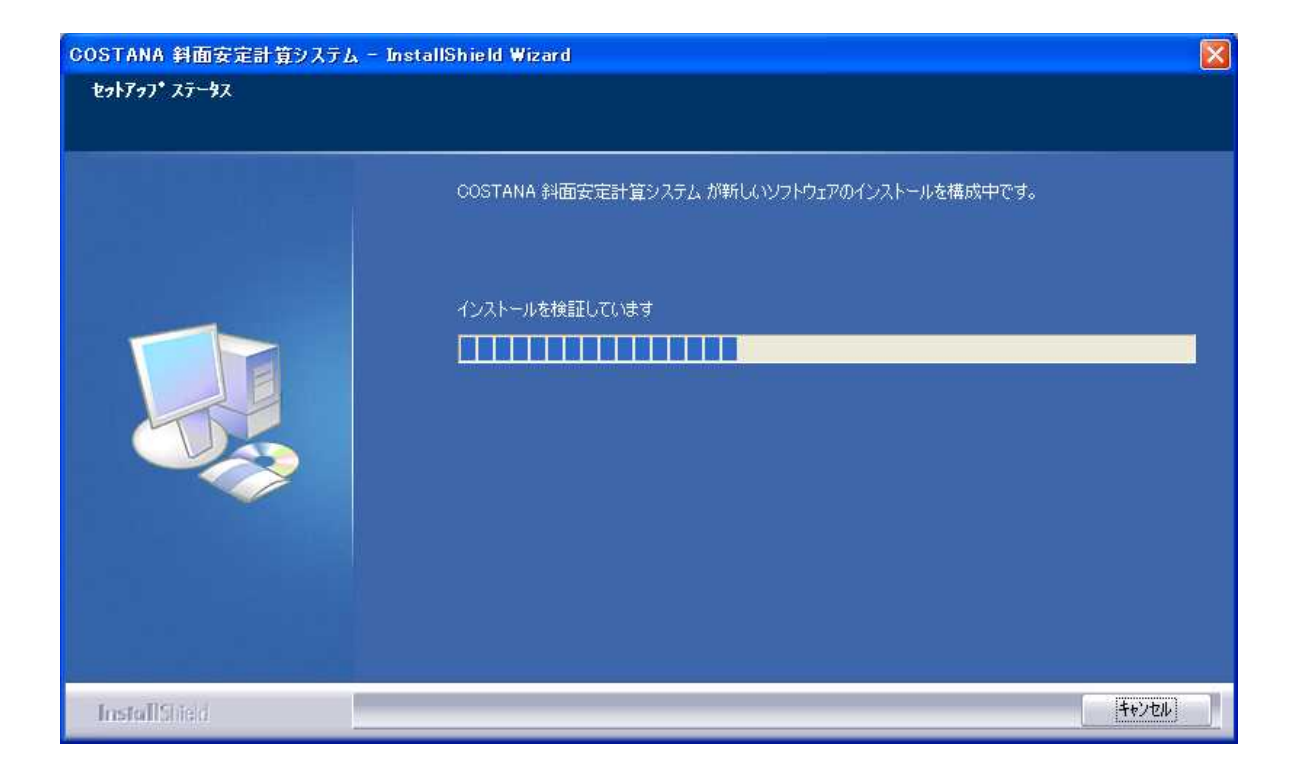

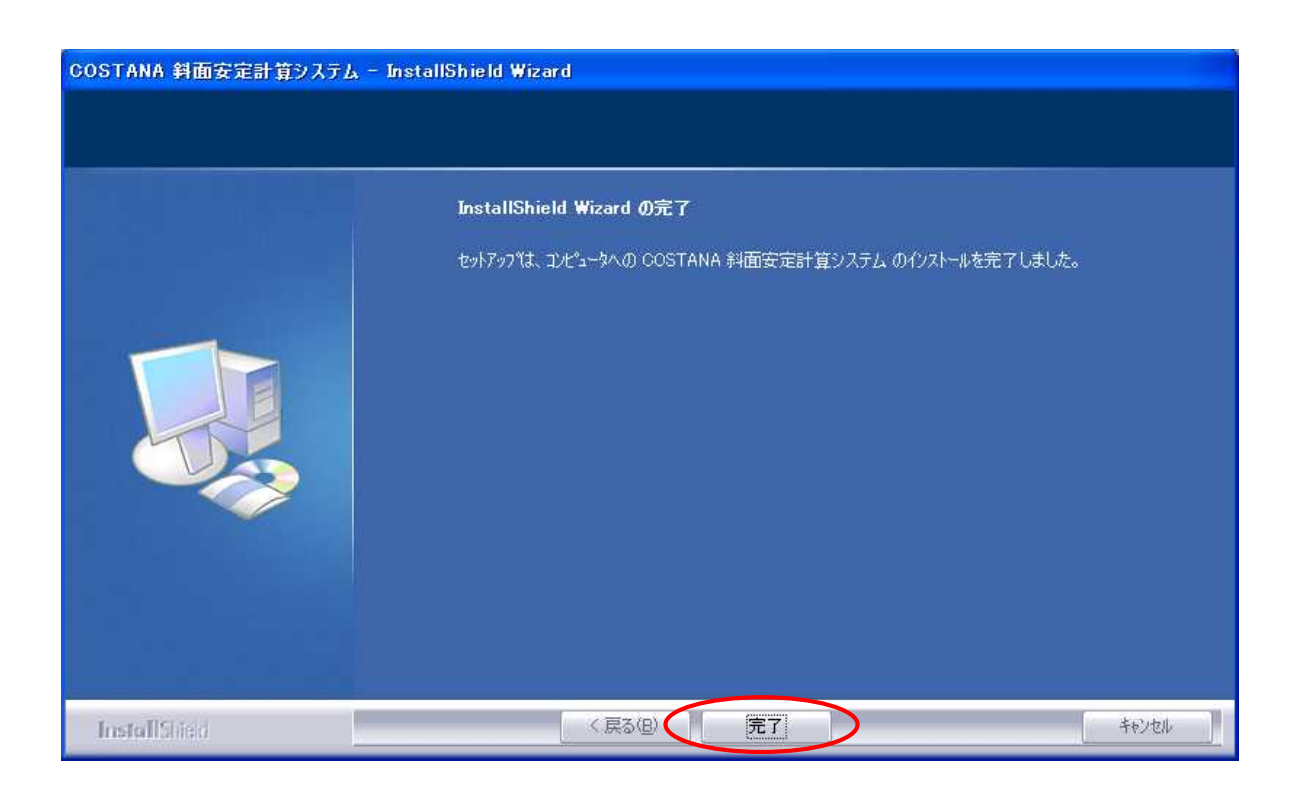

# Part. 2 パッケージの起動から終了まで

#### 2.1 パッケージの起動

パッケージの起動はスタートメニュー又はエクスプローラから行ないます。

●スタートメニューの場合:

<u>スタートーすべてのプログラム-FCENAシリーズー各パッケージ名</u>でパッケージが起動されます。

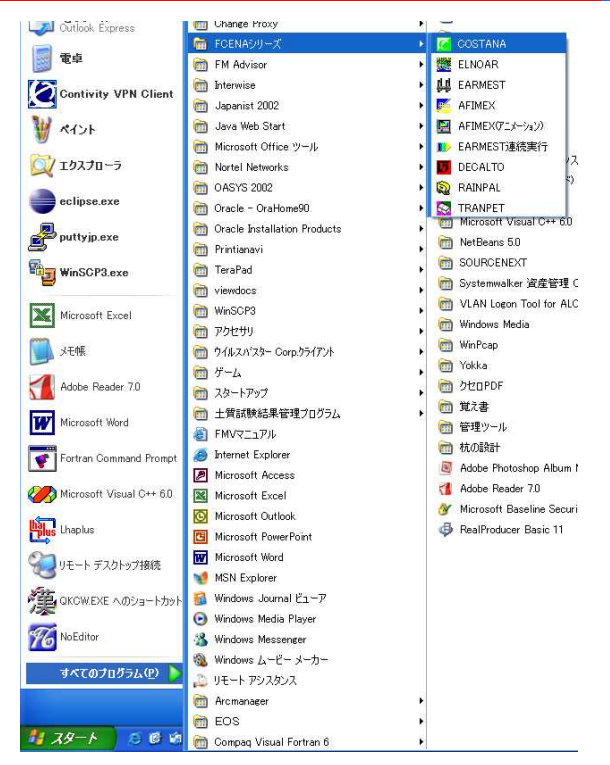

●エクスプローラの場合:

<u>インストールフォルダ(デフォルトで【C:¥Program Files¥fcena¥各パッケージ名】)</u>を開き、 各パッケージ名.EXE をダブルクリックでパッケージが起動されます。

| COSTANA                          |                           |                     |            |                  |            |
|----------------------------------|---------------------------|---------------------|------------|------------------|------------|
| Pイル(E) 編集(E) 表示(⊻) お気に7          | の(白) ツール(エ) ヘルプ(日)        |                     |            |                  | 1          |
| 🕽 戻る 🔹 🕥 🕘 🏂 🎾 検索                | No 24/1/ダ                 |                     |            |                  |            |
| レス(D) 🛅 C¥Program Files¥fcena¥CC | OSTANA                    |                     |            |                  | 💙 🔁 移動 リンク |
|                                  | 名前 🔺                      | サイズ                 | 種類         | 更新日時             |            |
| ファイルとフォルダのタスク 🙁                  | Anc_Anchor.def            | 3 KB                | DEF ファイル   | 2000/07/19 18:32 |            |
| - 「のつっく」の夕前た亦東する                 | Anc_Anchor.fmt            | 12 KB               | OASYS2文書   | 2004/02/14 13:50 |            |
| COPTING-BRIZELESS                | Anc Anchor SIdef          | 3 KB                | DEF ファイル   | 2000/07/19 18:32 |            |
| 🙀 しのファイルを移動する                    | Anc Anchor SIfmt          | 12 KB               | OASYS2文書   | 2004/02/14 13:50 |            |
| このファイルをコピーする                     | Anc Juatsu.def            | 3 KB                | DEF ファイル   | 2000/07/19 18:33 |            |
| 🔕 このファイルを Web に公開する              | Anc Juatsu.fmt            | 31 KB               | OASYS2文書   | 2004/02/04 18:08 |            |
| 🧑 このファイルを電子メールで送信                | 📾 Anc. Juatsu SI.def      | 3 KB                | DEF 7711   | 2000/07/19 18:33 |            |
| 73                               | Anc Juatsu SI.fmt         | 31 KB               | OASYS2文書   | 2004/02/04 18:09 |            |
| 🗙 このファイルを削除する                    | AspLicCheck.dll           | 40 KB               | アプリケーション拡張 | 2001/08/23 19:48 |            |
|                                  | S Biz.dll                 | 36 KB               | アプリケーション拡張 | 2002/05/15 10:42 |            |
|                                  | Costana.exe               | 4.276 KB            | アプリケーション   | 2006/10/24 15:34 |            |
| その他 🙁                            | Costana.frm               | 1 KB                | FRM ファイル   | 2000/01/15 1650  |            |
| - toons                          | (i)costana.hlp            | 379 KB              | ヘルプ ファイル   | 2002/05/15 13:43 |            |
|                                  | Costana ERC.dll           | 380 KB              | アプリケーション拡張 | 2006/04/04 14:01 |            |
|                                  | m D001.dxf                | 18 KB               | DXF 7p11   | 2000/07/18 15:00 |            |
| 3 71 IVLI-9                      | D002.dxf                  | 10 KB               | DXF ファイル   | 2000/07/13 14:44 |            |
| 🖏 マイ ネットワーク                      | 🖬 D003.dxf                | 26 KB               | DXF ファイル   | 2000/07/18 15:46 |            |
|                                  | D004.dxf                  | 17 KB               | DXF ファイル   | 2000/07/13 16:00 |            |
|                                  | 🗐 D005.dxf                | 20 KB               | DXF ファイル   | 2000/07/18 16:16 |            |
| 詳細 🙁                             | D006.dxf                  | 15 KB               | DXF 7711   | 2000/07/13 16:28 |            |
|                                  | D007.dxf                  | 27 KB               | DXF 7711   | 2000/07/18 16:45 |            |
|                                  | D008.dxf                  | 23 KB               | DXF 7714   | 2000/08/24 18:17 |            |
|                                  | D009.dxf                  | 23 KB               | DXF 7P11   | 2000/07/18 17:17 |            |
|                                  | D010.dxf                  | 22 KB               | DXF 7711   | 2000/07/18 17:24 |            |
|                                  | 📾 D011 dxf                | 11 KB               | DXE 7241   | 2000/07/18 1751  |            |
|                                  | D012dvf                   | 10 KB               | DVF 774 IL | 2000/08/01 11:45 |            |
| COSTANA MEC Application 774 IL / | (?); 1001 作成日時 2006/10/24 | 15:34 # 4 7: 417 MB |            | 417 MB           | シマイ コンパコーカ |

All Rights Reserved, Copyright ©富士通 Japan 株式会社 2020

# 2.2 パッケージの起動とインターネットの設定

パッケージが起動されると、「キーのチェック」画面が表示されます。

| テーのチェック                                         |             |
|-------------------------------------------------|-------------|
| キーの種類を選択し[OK]を押してください。                          | 8           |
| ○ インターネットから取得(ネットキーバン                           | クサービス)      |
| C フロッピーディスク                                     | フル機能版以外の設定… |
| eWide(共有ライセンス) ASPサービス)                         | ネットワークの設定   |
| C eSpot(短期レン外) ASPサービス                          |             |
| C USB+-                                         | キー情報の確認。    |
| ○ なし(試用版)                                       |             |
| インターネットよりeWideキーライセンスを見<br>インターネットの接続準備をしてください。 | 双得します。      |
|                                                 | ~           |
| OK                                              | 中止          |

「eWide(共有ライセンス)ASPサービス」を選択し、[ネットワークの設定]を押します。

| コグインユーザ名<br>コンビュータ名                  | f004051<br>F00405100          |
|--------------------------------------|-------------------------------|
| 利用者ID                                | fip04051                      |
| イスワード                                | ****                          |
| - ライセンスの切.                           |                               |
|                                      | 477HO AL AL                   |
|                                      |                               |
| ──────────────────────────────────── | のチェック画面を表示する。<br>ンのお知らせを表示する。 |

必須項目を入力します。その他管理者から指示のある詳細プロファイルを入力します。 ネットワークの設定を変更するには、[ネットワークの設定]ボタンを押します。

| ネットワークの設定                                                          |
|--------------------------------------------------------------------|
| [サー)(の設定]                                                          |
| LIBL https://ikev.fcena.jp/fcena/servlet/kev.service.LicenseMneSer |
| 「「「「「「」」」、「「」」、「「」」、「「」」、「「」」、「」、「」、「」、「                           |
|                                                                    |
| [プロキシの設定]                                                          |
| ○ 利用しない                                                            |
| ○ IEの設定を利用する                                                       |
| ○ 独自に設定する                                                          |
| アドレス ポート番号                                                         |
| 認証アロキシ ユーザロ パマワート                                                  |
| * プロキシ認証がない場合は空欄にして下さい                                             |
| [HTTPのバージョン設定]                                                     |
| © 1.1 C 1.0                                                        |
| [タイムアウトの設定]                                                        |
| 100 秒                                                              |
| □ タイヤルアップの使用(切断可能メッセージの表示)                                         |
| OK ==+>th                                                          |

[サーバの設定]

FCENAキーサーバを指定します。(通常は変更しない)

※お客様のネットワーク環境でセキュリティプロトコルが利用できない場合はチェックボックスの □SSL(セキュリティプロトコル)を利用するで"https"を<u>"http"</u>へ変更してください

[プロキシの設定]

利用しない :プロキシサーバを利用しないでFCENAキーサーバに接続します。

IEの設定を利用する : IEで設定されている情報を利用します。

独自に設定する : アドレスとポート番号を独自に指定します。

※Netscape Navigator のみ利用している環境では"独自に設定する"を選択し、Netscape の設定と 同一の設定(アドレス、ポート番号)をしてください。

[HTTPのバージョンの設定]

HTTPのバージョンが1.0しか対応していないプロキシサーバを利用する場合は1.0を選択します。

[タイムアウトの設定]

サーバからの応答に対する待ち時間を設定します。インターネットの回線が細い、常時込み合っているといった環境の場合は、時間を大き目(100秒以上)に設定してください。

[ダイヤルアップを使用]

ダイヤルアップでインターネット接続している場合はこちらを選択しますと、切断可能なタイミング をメッセージで表示します。 [利用者情報の設定]

利用者ID、パスワードを入力します。

※サーバ側で強制的に入力させる設定がなされている場合にのみ表示されます。

| 利用者情報の設定         |  |
|------------------|--|
|                  |  |
| 利用者ID: [19999999 |  |
| バスワード: *******   |  |
| 1                |  |
| OK 中止            |  |

#### パッケージが起動されます。

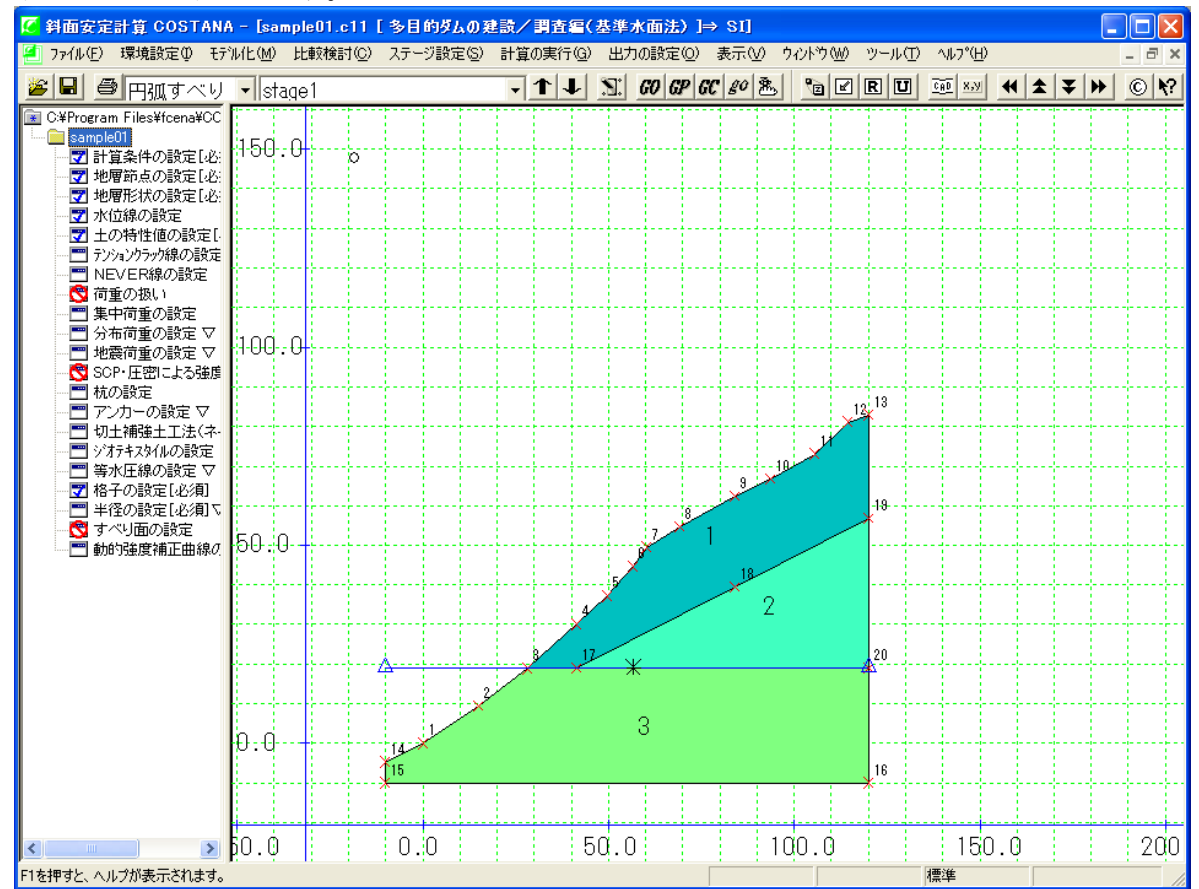

※パッケージの操作中はインターネットに接続している必要はありません。

#### 2.4 パッケージの終了

メニューから [ファイル] — [終了] を選択しパッケージを終了させます。このときキーライセンス を返還しますのでインターネットに接続されている必要があります。

※ただし、ライセンスの切り出しをされた場合は、インターネットに接続されている必要はありません。(「2.5 ライセンスの切り出し機能の使い方」を参照してください。)

#### 2.5 ライセンスの切り出し機能の使い方

●ライセンスの切り出し機能とは・・・

パッケージ終了時にライセンス返還を行わず、そのままライセンスを保持できる機能です。ライセン スの切り出し後はインターネットへの接続は不要となり、次回パッケージ起動時にもインターネットに 接続なしでご利用いただけます。ライセンスの切り出しを解除し、パッケージを終了すると、ライセン スが返還されます。

(注) ライセンスの切り出し及び解除(返還)を行う際は<u>インターネットに接続</u>されている必要が有り ます。

#### 2.5.1 ライセンスの切り出し

各パッケージソフトのメニューから [環境設定] - [キーの設定] を選択すると、「インターネット KEYの設定」画面が表示されます。

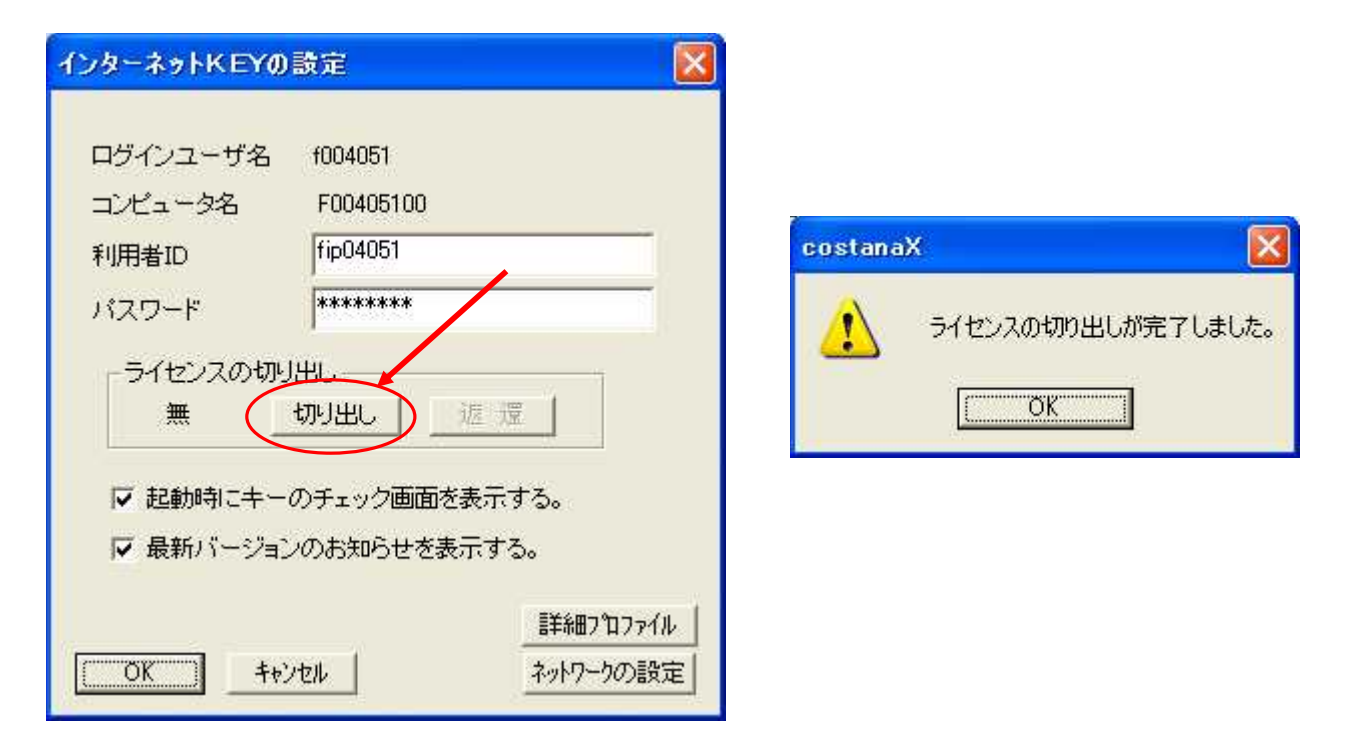

「ライセンスの切り出し」で [切り出し] を押すとライセンスの切り出し処理が行われ、メッセージが 表示されます。

### 2.5.2 ライセンス切り出しの解除

各パッケージソフトのメニューから [環境設定] (または [ファイル] または [ツール]) – [キーの設定] を選択すると、「インターネットKEYの設定」画面が表示されます。

| インターネットドEYの                                                                        | 設定                                                                                                    | X       |                           |
|------------------------------------------------------------------------------------|----------------------------------------------------------------------------------------------------|---------|---------------------------|
| ログインユーザ名<br>コンピュータ名<br>利用者ID<br>パスワード<br>ライセンスの切り<br>有 [<br>▼ 起動時にキー・<br>▼ 最新バージョン | f004051<br>F00405100<br>fip04051<br>********<br>出し<br>辺山出し 返 還<br>のチェック画面を表示する。<br>のお知らせを表示する。<br>*のお知らせを表示する。 | costana | X<br>ライセンスの切り出し解除が完了しました。 |

「ライセンスの切り出し」で[返還]を押すとライセンスの切り出しが解除され、メッセージが表示されます。パッケージ終了後はライセンスを返還します。

# Part. 3 サービスメニューの使い方

3.1 サービスメニューを表示する

(1)ログイン

ブラウザを起動し、以下のURLにアクセスします。 http://www.fcena.jp/portal/

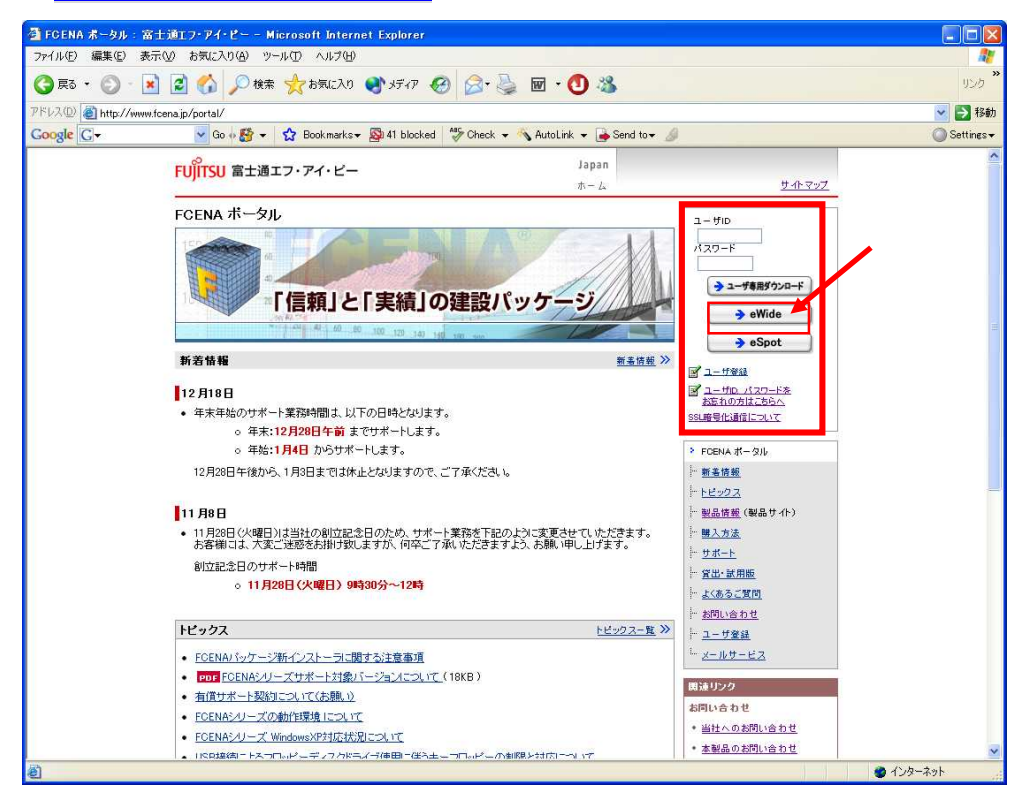

画面右上より eWideにログインします。

| FCENA/eWide - Micro:                                       | soft Internet Explorer                                                     |                         |
|------------------------------------------------------------|----------------------------------------------------------------------------|-------------------------|
| ファイル(E) 編集(E) 表示(⊻)                                        | ) お気に入り(色) ツール(1) ヘルブ(4)                                                   | <b>A</b>                |
| 3 戻る • 🔘 · 💌                                               | 🖹 🏠 🔎 🕸 🌟 850220 🜒 3F17 🚱 🎯 🍓 🖂 🕘 🦓                                        | 956                     |
| FV2(D) 🗃 https://www.fcer                                  | najp/fcena/servlet/key_service.ECustomServlet                              | 🔽 🔁 föðb                |
| oogle G-                                                   | 👱 Go 🕂 🎊 💌 🏠 Bookmarks 🛛 🌺 41 blocked 🦃 Check 💌 🔨 ActoLink 👻 🍙 Send to 🕶 🖉 | 🔘 Settings <del>+</del> |
|                                                            |                                                                            | -                       |
| -\$4                                                       | FCENA eWide                                                                |                         |
| e Wide                                                     | FCENA / eWide<br>トップメニュー                                                   |                         |
| <u>ダウンロード</u><br>予約表表示                                     | 管理者からのお知らせ                                                                 |                         |
| 利用状况表示 利用者情報                                               | eWideの利用は<br>ID、PWをfip+社員番号で利用してください。                                      |                         |
| <u>る間合せ先</u><br><u>利用者ガイド</u><br><u>建設ボータル</u><br>FCENAホーム | 2004年6月29日                                                                 |                         |
| <u>TOPページ</u><br><u>ログアウト</u>                              | 富士通Japan株式会社からのお知らせ                                                        |                         |
|                                                            | 2006/12/22<br>■(2006/12/22)FCENAサーバ定期保守作業完了報告                              |                         |
|                                                            | 実施日時 : 2006年12月22日(金)AM 0.00~1.30                                          |                         |
|                                                            | 上記日程で実施いたしました。サーバの保守作業は問題な公完了いたしま<br>したので、ご報告いたします。                        |                         |
|                                                            | ■(2006/12/18)年末年始のサポート業務時間は、以下の日時となります。                                    |                         |
|                                                            | 年末:12/28午前までサポートします。<br>年始: 1/ 4からサポートします。                                 |                         |
|                                                            | 12/28午後から、1/3までは休止となりますので、ご了承ください。                                         |                         |
| ページが表示されました                                                |                                                                            | 🔒 🔮 ብンターネット             |

管理者からのお知らせと、富士通 JAPAN 株式会社からのお知らせが表示されます。

# 3.2 利用状況の確認

メニューから「利用状況表示」を選択すると、現在パッケージを利用している状況が分かります。

| FCENA/eWide - Mit      | crosoft Internet Explorer           |                     |                             |               |         |              |         |
|------------------------|-------------------------------------|---------------------|-----------------------------|---------------|---------|--------------|---------|
| ファイル(E) 編集(E) 表示       | 長辺 お気に入り(色) ツール(① へ)                | レプ(日)               |                             |               |         |              |         |
| 😋 R3 • 🕥 · 📕           | ) 😰 🏠 🔎 検索 📩 お気                     | ELO 💽 メディア          | 🥝 🍰 🗟 🖉 🖉                   | 3             |         |              | リン      |
| ドレス(D) 🥘 https://www   | fcenajp/fcena/servlet/key_service.U | ⊧ingServlet         |                             |               |         |              | ✓ → #   |
| Google G-              | 💌 Go 🕂 🎦 👻 🔂 Booki                  | marks 🕶 🚳 41 blocke | ed 🍄 Check 👻 🚳 AutoLink 👻   | 🍺 Send to 👻 🖉 |         |              | Setting |
|                        |                                     |                     |                             |               |         |              |         |
| -24                    |                                     |                     | FCE                         | va eWig       | le      |              |         |
|                        |                                     |                     |                             |               |         |              |         |
| e Wide                 | 利用状況表示                              |                     |                             |               | (       | 最新情報に更新      | ]       |
|                        | 斜面安定計算 COSTAI                       | NA 機能・FUL           | バージョン 13.2                  |               |         |              |         |
| <u>タワンロード</u><br>予約表表示 | ライセンス数:53 利用者                       | 数:1                 |                             |               |         |              |         |
| 利用状况表示                 | 利用者ID 利用者名                          | 部署名                 | メールアドレス                     | 電話番号          | ログインユーザ | コンピュータ名      |         |
| 利用者情報                  |                                     | いきまかいファル            |                             | -440.00 5     | 名       | 4764 76      |         |
| 利用者ガイド                 | fip04051 即 著                        | 子」(10回ノス) 20<br>第   | te kishimoto@fip.fujitsu.co | om 7170-6505  | f004051 | F00405100    |         |
| 建設ボータル                 |                                     |                     |                             |               |         |              |         |
| FCENATE-A              | COSTANA ニューマーク                      | フ法オブション 🖡           | 機能:FULL バージョン:              | 13.1          |         |              |         |
| <u>TOPページ</u>          | ライセンス数:53 利用者                       | 一                   |                             |               |         |              |         |
| <u>ログアウト</u>           | 利用者ID 利用者名                          | 部署名                 | メールアドレス                     | 電話番号          | ログインユーザ | コンピュータ名      |         |
|                        | おいちに インリロ 古                         | 1学生ないフテル            |                             | -646.66 5     | 名       |              |         |
|                        | fip04051 即                          | 部                   | te kishimoto@fip fujitsu.c  | om 7170-6505  | f004051 | F00405100    |         |
|                        |                                     |                     |                             |               |         |              |         |
|                        | COSTANA 斜面対策工                       | オブション 機能            | ま: FULL バージョン:13.           | 1             |         |              |         |
|                        | ライセンス数:53 利用者                       | 鐵:1                 | -                           |               |         |              |         |
|                        | 利用者ID 利用者名                          | 部署名                 | メールアドレス                     | 雷話番号          | ログインユーザ | ゴルコータ名       |         |
|                        |                                     | 195時後にフテル           |                             | -such to - 5  | 名       | 4,64,78      |         |
|                        | fip04051 周 音                        | 9手12回システム<br>第      | te kishimoto@fip fujitsu.co | om 7170-6505  | f004051 | F00405100    |         |
|                        |                                     |                     |                             |               |         |              |         |
|                        |                                     |                     |                             |               |         | A . A. J. h. | **L     |
|                        |                                     |                     |                             |               |         |              | 401     |

## 3.3予約表によるパッケージの利用予約

メニューから「予約表表示」を選択すると、パッケージの利用予約表が表示されます。

|                      |                        | UCIN Z     | Coxeeyo d           |                           |                      |                     |                     |                     |                     |
|----------------------|------------------------|------------|---------------------|---------------------------|----------------------|---------------------|---------------------|---------------------|---------------------|
| C+                   | w.tcena.jp/tcena/servi | et/key_ser | Bookmarks+          | srviet<br>\$41 blocked ** | Check + 🔨 Auto       | Link 👻 ቅ Send te    | o <del>v</del> @    |                     | <br>                |
| - Lines              |                        |            |                     |                           |                      |                     |                     | -                   |                     |
| 4                    |                        |            |                     |                           | F                    | CENA e              | Wide                |                     |                     |
| eWide                | バッケージオ                 | 间用予約       | 内表                  |                           |                      |                     |                     |                     |                     |
| <u> ウンロード</u>        | 前週                     |            |                     |                           | Ť                    | 約                   |                     |                     | 次週                  |
| <u>約表表示</u><br>則大況表示 | 2006 年                 |            | <u>12/25</u><br>(月) | <u>12/26</u><br>(火)       | <u>12/27</u><br>(70) | <u>12/28</u><br>(杰) | <u>12/29</u><br>(金) | <u>12/30</u><br>(土) | <u>12/31</u><br>(日) |
| <u>用者情報</u><br>問合せ先  |                        | 1          |                     |                           |                      |                     |                     |                     |                     |
| 田省ハイト 設ポータル          |                        | 2          |                     |                           |                      |                     |                     |                     |                     |
| DPX-1                |                        | 3          |                     |                           |                      |                     |                     |                     |                     |
| <u> 1グアウト</u>        |                        | 4          | 1                   |                           |                      |                     |                     |                     |                     |
|                      |                        | 5          |                     |                           |                      |                     |                     |                     |                     |
|                      |                        | 6          |                     |                           |                      |                     |                     |                     |                     |
|                      |                        | 7          |                     |                           |                      |                     |                     |                     |                     |
|                      |                        | 8          |                     |                           |                      |                     |                     |                     |                     |
|                      |                        | 0          |                     | _                         |                      | -                   |                     | _                   | _                   |

予約をするには、[予約]ボタンを押すか、日付部分をクリックします。

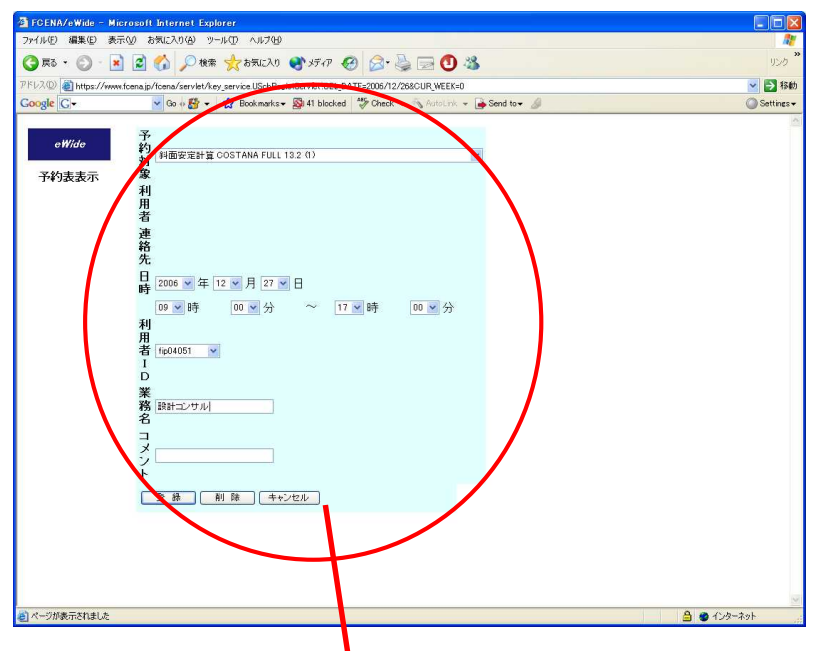

各項目を入力し、[登録]ボタンを押すと予約表に反映されます。

| イル(12) 編集(12) 表示<br>)戻る • 🕥 - 💌 | FW 856600           | ) ツール()<br>)検索 <mark>ラ</mark> | D ヘルプ(H)            | N 257 AP                 | a· 🗟 🗔 🖸 🦓                   |                       |                     |                     | y      |
|---------------------------------|---------------------|-------------------------------|---------------------|--------------------------|------------------------------|-----------------------|---------------------|---------------------|--------|
| レスD 🕘 https://www               | .fcenajp/fcena/serv | let/key_se                    | rvice.UScheduleSi   | ervlet?CUR_WEEK=         |                              |                       |                     |                     | ✓ →    |
| ogle G-                         | 💙 Go 🕂 🖁            | <del>}</del> - ជ              | Bookmarks+          | 41 blocked               | * meck 👻 🐴 Autolink 👻 📑      | Send to 🕶 🦼           |                     |                     | O Sett |
|                                 |                     |                               |                     |                          | FCEN                         | a eWide               |                     |                     |        |
| c Wide                          | バッケージ               | 利用予約                          | 约表                  |                          |                              |                       |                     |                     |        |
| ダウンロード                          | 前週                  |                               |                     |                          | 予約                           |                       |                     | 次週                  |        |
| <u>予約表表示</u><br>利用状況表示          | 2006 年              |                               | <u>12/25</u><br>(月) | <u>12/26</u><br><u>少</u> | 0/07 12/2<br>00 12/2         | 8 <u>12/29</u><br>(金) | <u>12/30</u><br>(土) | <u>12/31</u><br>(日) |        |
| わ用酒1月報<br>お問合せ先<br>利用者ガイド       |                     | 1                             |                     |                          | <u>09:00-17:00</u><br>設計コンサル | )                     |                     |                     |        |
| 建設ポータル<br>FCENAホーム              |                     | 2                             |                     |                          |                              |                       |                     |                     |        |
| <u>TOPページ</u>                   |                     | з                             |                     |                          |                              |                       |                     |                     |        |
| <u>ログアウト</u>                    |                     | 4                             |                     |                          |                              |                       |                     |                     |        |
|                                 |                     | 5                             |                     |                          |                              |                       |                     |                     |        |
|                                 |                     | 6                             |                     |                          |                              |                       |                     |                     |        |
|                                 |                     | 7                             |                     |                          |                              |                       |                     |                     |        |
|                                 |                     | 8                             | 1                   |                          |                              |                       |                     |                     |        |
|                                 |                     | 9                             |                     |                          |                              |                       |                     |                     |        |
|                                 |                     | -                             | -                   | 1                        |                              |                       |                     | 0 - 0 -             | -      |

※予約表で予約しても直接ライセンスを確保するものではありません。運用支援ツールとしてご利用 ください。

# 3.4 利用者情報の変更

メニューから[利用者情報]を選択すると、利用者情報を変更できます。

| FCENA/eWide - Micr      | oxoft Internet Explorer                                                      |                         |
|-------------------------|------------------------------------------------------------------------------|-------------------------|
| ファイル(E) 編集(E) 表示(       | 0/ 8mm2276) 7-14D 2876                                                       |                         |
| 🌀 🛤 • 🔘 · 💌             | 📓 🏠 🔎 🕸 🌟 BRUCAU 🜒 3747 🧐 🍰 🥁 🔂 🦓                                            | 950                     |
| ドレス(D) 🗃 https://www.fc | cena jo/fcena/servlet/key_service.OUserInfoServlet                           | 💌 🛃 1540                |
| Google C-               | 👻 Go o 🐉 👻 🏠 Bookmarka 🕶 🥸 41 blocked 🛛 🏷 Check 📼 🔨 AutoLink 👻 🍙 Send to 🕶 🏄 | 🔘 Settings <del>-</del> |
|                         |                                                                              |                         |
| - 24                    | ECENA eWide                                                                  |                         |
|                         |                                                                              |                         |
| eWide                   | 利用者情報                                                                        |                         |
|                         |                                                                              |                         |
| ダウンロード                  | 利用者ID・バスワードの入力                                                               |                         |
| 予約表表示                   |                                                                              |                         |
| 利用者情報                   | 利用者ID: fp04051                                                               |                         |
| お問合せ先                   | /(スワード:                                                                      |                         |
| 利用省刀イト<br>建築ポータル        |                                                                              |                         |
| FCENAT-LA               | 見料ベージベ                                                                       |                         |
|                         |                                                                              |                         |
| TOPN-2                  |                                                                              |                         |
| <u>02775</u>            |                                                                              |                         |
|                         |                                                                              |                         |
|                         |                                                                              |                         |
|                         |                                                                              |                         |
|                         |                                                                              |                         |
|                         |                                                                              |                         |
|                         |                                                                              |                         |
|                         |                                                                              |                         |
|                         |                                                                              |                         |
|                         |                                                                              |                         |
|                         |                                                                              | 2 2 2 4 4 4             |
| 「ページの表示されました            |                                                                              | 🛄 🖤 40/5=#91-           |

利用者ID、パスワードを入力し、「更新ページへ」ボタンを押します。

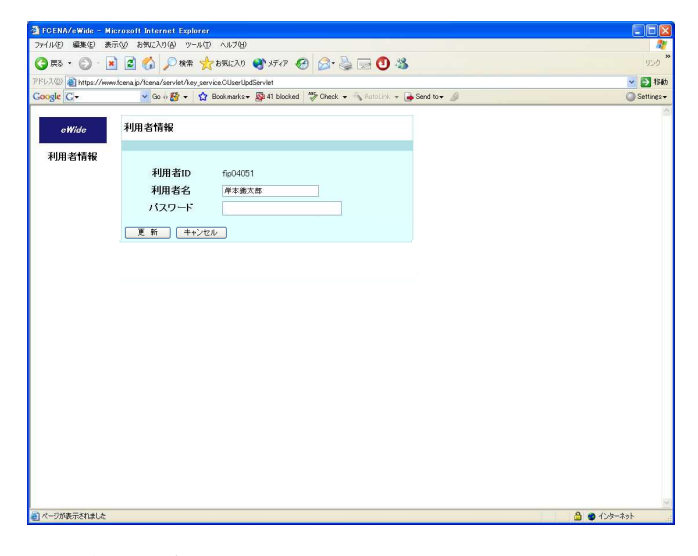

「更新」を押すと変更が反映されます。

| 🗿 FCENA/eWide - M      | icrosoft Internet Explorer                                             |               |
|------------------------|------------------------------------------------------------------------|---------------|
| ファイル(E) 編集(E) 表        | 示型 おねに入り個 ツールロ ヘルプ国                                                    | <u></u>       |
| 🔾 FS • 🔘 · 🛛           | 🗟 🕼 🔑 🗮 👷 8551.70 🜒 5777 🤣 🍙 🔂 🍪                                       | 950 ×         |
| アドレス(D) an https://www | w foena jo/foena/servlet/key.service.OUserUpdServlet                   | 💌 🛃 154b      |
| Google C-              | 👻 Go 🗄 🕶 🏠 Bookmarks= 🚳 41 blocked 🖤 Check = 🗞 AutoLink = 🍙 Send to= 🥼 | 🔘 Settires -  |
| eWide                  | 更新完了                                                                   | <u>م</u>      |
|                        | 利用者情報の更新が完了しました。                                                       |               |
|                        | <b>#</b> 0                                                             |               |
|                        |                                                                        |               |
|                        |                                                                        |               |
|                        |                                                                        |               |
|                        |                                                                        |               |
|                        |                                                                        |               |
|                        |                                                                        |               |
|                        |                                                                        |               |
|                        |                                                                        |               |
|                        |                                                                        |               |
|                        |                                                                        |               |
| ページが表示されました            |                                                                        | 🔒 🔮 12/5-7:91 |

Part. 4 トピックス

#### 4.1最新版への更新

(1) 自動更新機能

サーバ上に最新版が登録されると、パッケージ起動時に自動的に以下のような画面が表示されます。

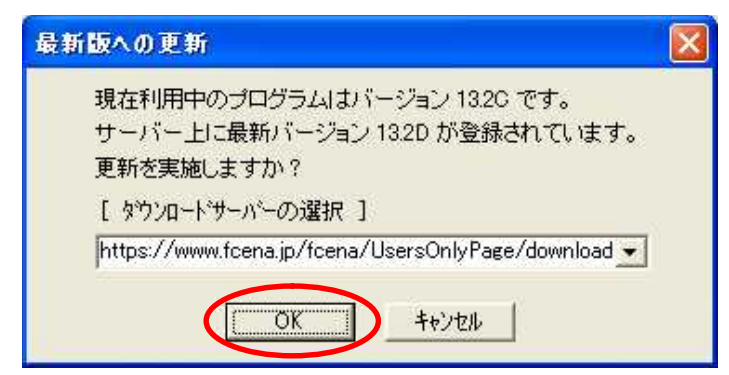

更新を実施する場合はOKを押します。

| ያማንከትኛ                                    | eu | ostanaX                                   |                     |
|-------------------------------------------|----|-------------------------------------------|---------------------|
| 7ァイルをダウンロートしています。11224KB 中の 2862KB<br>25% | ⇒  | パッケージの更新を開始します。<br>更新完了後スタートメニューよりハ<br>OK | 。<br>゚ッケージを起動して下さい。 |

ダウンロード及び更新が実行されます。

| COSTAN | IA 斜面安定計算システム 🛛 🔀                                    |
|--------|------------------------------------------------------|
| ?      | このセットアップは、「COSTANA 斜面安定計算システム」のアップグレードを実行します。続行しますか? |
|        | (はい)の いいえ(い)                                         |
|        |                                                      |

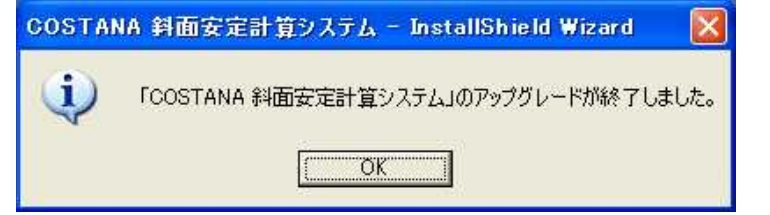

更新が終了したら、再度スタートメニューからパッケージを起動します。

 (2) 建設ポータルサイトへログインし、手動で設定する場合 ブラウザを起動し、以下のURLへアクセスします。
 https://www.fcena.jp/portal/

利用者 I D、パスワードを入力し e W i d e ヘログイン後メニューから「ダウンロード」を選択し、 「最新バージョンへの差分ファイルのダウンロード」を選択してください。

| 🗿 FCENA/eWide - Microsoft Inte      | ernet Explorer                                                                               |                                                                                                |                                           |                              |
|-------------------------------------|----------------------------------------------------------------------------------------------|------------------------------------------------------------------------------------------------|-------------------------------------------|------------------------------|
| ファイル(E) 編集(E) 表示(L) お気に             | 2002 9-140 Alfer<br>                                                                         |                                                                                                | 2<br>13-25                                |                              |
| PFU2(2) a https://www.fcena.jp/fcen | a/servlet/key service.ECustomServlet                                                         | -48                                                                                            | ▼ ▶ 移動                                    |                              |
| Google G-                           | ao 🗄 🛠 👻 😧 Bookmarks 🛛 🔊 41 blocked 🛛 🥙 Check 👻 🚳 AutoLink                                   | + 🕞 Send to+ 🖉                                                                                 | Settines -                                |                              |
| <i>.</i> ##                         | FC                                                                                           | ENA eWide                                                                                      |                                           |                              |
| eWide                               | FCENA / eWide<br>トップメニュー                                                                     |                                                                                                | 16                                        |                              |
| ダウンロード                              | 00mm #1117                                                                                   |                                                                                                |                                           |                              |
| 利用状况表示                              | 「言理合わっつのの知らと                                                                                 |                                                                                                | -                                         |                              |
| 利用者情報                               | evideの利用は<br>ID、PWをfip+社員番号で利用してください。                                                        |                                                                                                |                                           |                              |
| 利用者ガイド                              | 2004年6月29日                                                                                   |                                                                                                |                                           |                              |
| FCENAM-LA                           | 2 ダリンロート: A エルロン・アイ・ビー Microsoft Internet Lxpl<br>ファイル(E) 編集(E) 表示(C) お気に入り(A) ツール(E) ヘルブ(E) | prer                                                                                           |                                           |                              |
| <u>TOP~2</u>                        | 🔇 Rō - 🕥 - 💌 😰 🏠 🔎 8:# 📌 b70220 🌘                                                            | NFAP 🚱 🎯 🌺 🚍 🕙 🍇                                                                               | 956 <b>*</b>                              |                              |
| ログアウト                               | PFL2D at https://www.fcena.jp/fcena/portal/download_main.jsp                                 | St 41 blocked 45 Check + Autolick + Asend to+                                                  | Settings                                  |                              |
|                                     |                                                                                              | Japan                                                                                          | A A                                       |                              |
|                                     |                                                                                              | <u>ħ-6</u>                                                                                     | <u>世41:マップ</u>                            |                              |
|                                     | ダウンロード                                                                                       | 29 F/PNA                                                                                       | <i>π</i> −/9μ                             |                              |
|                                     | 製品情報/マニュアルダウンロード                                                                             | > <u>1-</u> 73                                                                                 | 専用ページ                                     |                              |
|                                     | <ul> <li>ビッケージの更新履歴、オンラインマニ。</li> </ul>                                                      | ド タランロ<br>アルのダウンロード - <u>ログア</u> イ                                                             | 2-F                                       |                              |
|                                     | パッケージのダウンロード                                                                                 | 開設4958                                                                                         | 0                                         |                              |
|                                     | ・ fcenatルーズ各バッケージのダウンロー                                                                      | と あ の し の も の も の も の も の も の も の も の も の も                                                    | わせ<br>のお問い合わせ                             |                              |
| <ul> <li>ページが表示されました</li> </ul>     | 差分ダウンロード                                                                                     | * 本製品                                                                                          | のお問い合わせ                                   |                              |
|                                     | ・ 最新バージョンへの差分ファイルのダウ                                                                         | ■活動品<br>・ <u>愛徒</u> コ:                                                                         | ・サービス<br>ンサルティングサービス                      |                              |
|                                     |                                                                                              | <u>ページの先録へ</u> ① * <u>2イービ</u>                                                                 | <u>ジネス48介</u>                             |                              |
|                                     | 2 4                                                                                          | 229/22日・F: MITUL / P1・E、 Microsoft internet Lypiore<br>N(E) 編集(E) 表示(M) お気に入り(A) ツール(E) ヘルプ(E) | di di                                     |                              |
|                                     | 9                                                                                            | 戻る • 🔘 - 💽 😰 🏠 🔎 検索 🧙 お気に入り 🔮 メディア                                                             | P 🥝 🍰 🗟 🕙 🍪                               | yub **                       |
|                                     | PFU<br>Goo                                                                                   | 《① 劉 https://www.fcena.jp/fcena/portal/download.jsp<br>gle C - 오 아 語 - ☆ Bookmarks - 副 41 blo  | ocked 👋 Check 👻 🔨 AutoLink 👻 🍙 Send tov 🍃 | V 🔁 1995<br>O Settines v     |
|                                     |                                                                                              | FUJITSU 富士通エフ・アイ・ピー                                                                            | Japan<br>赤一ム                              | サイトマップ                       |
|                                     |                                                                                              | > <u>ホーム</u> > <u>ユーザ専用ページ</u> > <u>ダウンロード</u> >                                               |                                           |                              |
|                                     |                                                                                              | 差分ダウンロード                                                                                       |                                           | #                            |
|                                     |                                                                                              | ご利用になる前に<br>このページではFCENAシリーズ(スタンドアロン#5.1                                                       | LAN・WAN版《手動更新型〉)のパージョンアップ更新ファイル(準分        | マッイルンデゴ用意していま                |
|                                     | 🧃 ページが表示されました                                                                                | す。<br>・ LAN・WAN版マネッジドビュー(自動更新型)の                                                               | 更新サービスはこちら冬ご利用下さい。                        |                              |
|                                     |                                                                                              | 差分ファイルをご利用になる前に、お手持ちの製品の                                                                       | のバージョンが適用バージョンの範囲に該当しているか否か確認。            | TFau.                        |
|                                     |                                                                                              | は当じているいの新日はこれが日によることができませた<br>なお紙合版CDの全逆付以降、バージョンアップがな                                         | ∿。<br>されていないいッケージの差分ファイル、適用VerJこついては「     | 一」表示となっております。                |
|                                     |                                                                                              | 更新の手順                                                                                          |                                           |                              |
|                                     |                                                                                              | い FOFFAR とまれとけいます。<br>1. 該当戦的の正確ファイルを<br>2. がたいことの トラーイルを認知 まま                                 | 5ダウンロードします。                               |                              |
|                                     |                                                                                              | <ol> <li>3. 解凍したファイルを該当製品のシステムフォル</li> <li>4. インストールが終了すると、スタートメニューに</li> </ol>                | ダ内に上書きコピーします。<br>コパッケージが奇器されます。           |                              |
|                                     |                                                                                              | 十本論計計算                                                                                         |                                           |                              |
|                                     |                                                                                              | 名称                                                                                             | 297791                                    | · 通用Ver.                     |
|                                     |                                                                                              | 料面安定計算                                                                                         | 121F 26MB<br>122B 26MB                    | 121A~121E<br>122A            |
|                                     |                                                                                              | [3297]                                                                                         | 13.1F 10.9ME<br>18.2D 11.2ME              | 8 131A ~131E<br>8 132A ~132C |
|                                     |                                                                                              | 3次元料面安定計算<br><u>COSTANA-3D</u><br>[ つフタナ-3D]                                                   | 1.1A 9.4MB                                | ( · · · ·                    |
|                                     |                                                                                              | 1.1.27 - 101                                                                                   | 12.1E 1.3MB                               | 12:1A~12:1D<br>12:2A~12:2B   |
|                                     |                                                                                              | -ジが表示されました                                                                                     | 1000 1000                                 | ●<br>●<br>●<br>1ンターネット       |

差分ダウンロードページが表示されたら、該当するパッケージの差分ファイルのバージョンをクリックし、ファイルをダウンロードしてください。ダウンロードしたファイルはインストーラになっておりますので、ダブルクリックで起動し、アップグレードを開始して下さい。

### 4.2 当社からのお知らせ表示機能

当社からのお知らせが更新されると、以下のような画面が表示されます。

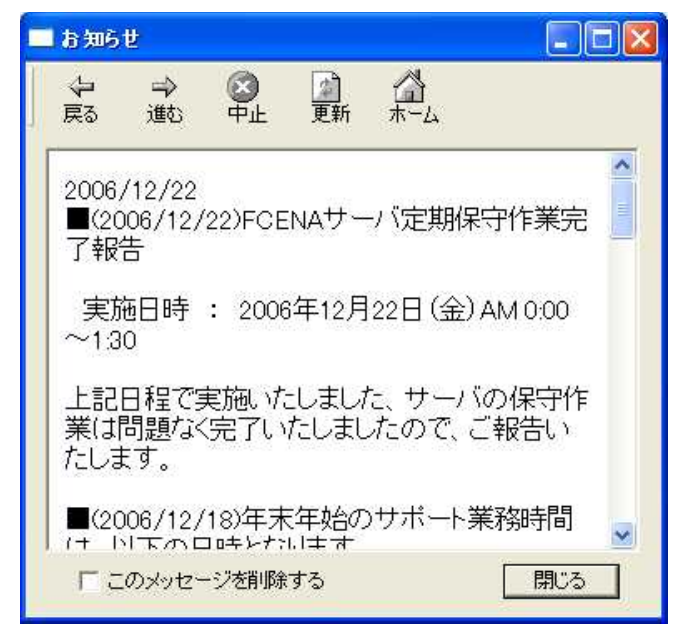

メッセージを削除すると次回からは表示されません。(お知らせが更新されると表示されます)

この機能自体を停止する場合は [ネットワークの設定] 画面で "最新バージョンのお知らせを表示する"のチェックマークをはずしてください。

| ログインユーザ名    | f004051                       |          |
|-------------|-------------------------------|----------|
| コンビュータ名     | F00405100                     |          |
| 利用者ID       | fip04051                      |          |
| パスワード       | *****                         |          |
| ーライセンスの切.   | 1出し - 近 還 ]                   |          |
| ▼ 起動時にキー    | のチェック画面を表示する。<br>ノのお知らせを表示する。 |          |
| ▼ 収却/) ニンヨ。 |                               |          |
|             | 冒羊糸                           | ⊞プ℃コファイル |

## 4. 3アンインストール

システムのアンインストールはコントロールパネルから実施します。

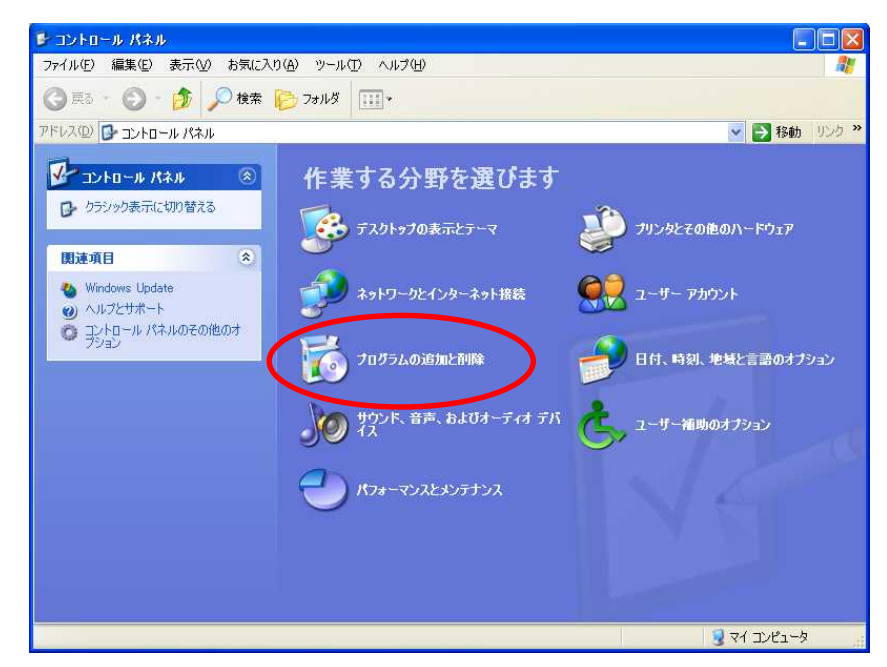

アプリケーションの追加と削除を選択

| 🐻 プログラムの注 | 自加と削除                                     |                      |                              |
|-----------|-------------------------------------------|----------------------|------------------------------|
| 5         | 現在インストールされているプログラム。                       | 並べ替え( <u>S</u> ): 名前 | ~                            |
| プログラムの    | 🙀 ActivePerl 5.8.7 Build 815              | サイズ                  | 45.09MB 🔥                    |
| 发史2月17年1月 | 👸 Adobe Flash Player 9 ActiveX            |                      |                              |
|           | 1 Adobe Reader 7.0.5 Language Support     | サイズ                  | 33.57МВ 🗕                    |
| プロガラムの    | 1 Adobe Reader 7.0.8 - Japanese           | サイズ                  | 72.68MB                      |
| 追加(N)     | 👸 Adobe Shockwave Player                  |                      |                              |
| 1         | 🧾 Adobe(R) Photoshop(R) Album Mini 3.0    | サイズ                  | 17.66MB                      |
| 9         | 🛃 Advanced Networking Pack for Windows XP |                      | A CONTRACTOR OF A CONTRACTOR |
| Windows   | San Apache Tomcat 5.5 (remove only)       | サイズ                  | 12.24MB                      |
| 追加と削除(A)  | 🛃 Arcmanager                              | サイズ                  | 6.18MB                       |
| ~         | 関 BUFFALO INC. TeraStation ユーティリティ        |                      |                              |
|           | BUFFALO MOユーティリティ                         |                      |                              |
| プログラムの    | CDView                                    | サイズ                  | 3.14MB                       |
| 既定の設定②    | Change Proxy                              | サイズ                  | U.Son 19                     |
|           | 🜠 COSTANA 斜面安定計算システム                      | サイズ                  | 30.01 MB                     |
|           | サポート情報を参照するには、ここをクリックしてください。              | 使用頻度                 | 史                            |
|           |                                           | 最終使用日 2              | 2006/12/26                   |
|           | コンビューダからこのノロジラムを削除するには、用原法」をクリックしていたさい。   |                      | 削除                           |
|           | 10 Pata Access Objects (DAO) 3.0          |                      |                              |
|           | 🗾 DECALTO 圧密沈 Pat 真システム                   | サイズ                  | 18.46MB                      |
|           | Drive Analyzer                            | サイズ                  | 2.57MB                       |
|           |                                           |                      | M                            |

対象パッケージを選択し、[追加と削除]ボタンを押します。

| COSTANA 斜面安定計算システム - InstallShield Wizard | I |
|-------------------------------------------|---|
| 選択したアフリケーション、およびすべての機能を完全に削除しますか?         |   |
|                                           |   |

削除する場合は [はい]を押します。

| COSTANA 斜面安定計算システム - | InstallShield Wizard                                          |  |
|----------------------|---------------------------------------------------------------|--|
| Estror X7-5X         | COSTANA 斜面安定計算システム が新しいソフトウェアのインストールを構成中です。<br>インストールを検証しています |  |
|                      | ( <del>*</del> +)71                                           |  |

アンインストールが実施されます。アンインストールではインストール後に作成されたデータファ イル等は消去できませんので、必要な場合はエクスプローラ等を使用して削除してください。

| COSTANA 斜面安定計算システム - Ji | nstallShield Wizard                                      |   |
|-------------------------|----------------------------------------------------------|---|
|                         | ምንብንአኑ~ル完?                                               |   |
|                         | InstallShield Wizard は COSTANA 料面安定計算システム のインストールを完了しました | y |
|                         |                                                          |   |
|                         | 《戻る(8) <b>元7</b>                                         |   |